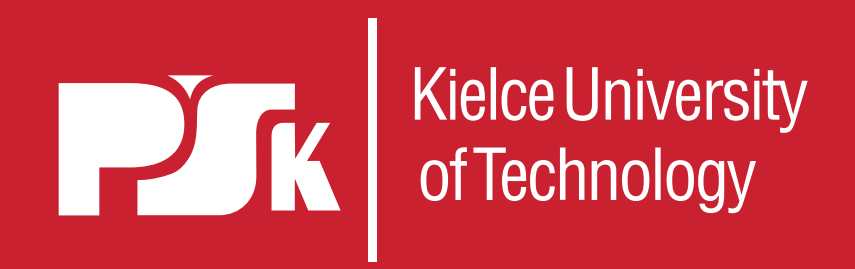

# How to apply properly

**STEP BY STEP TUTORIAL** 

WWW.INTERNATIONAL.TU.KIELCE.PL

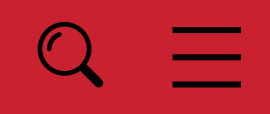

**ADMISSION 2024/25** 

## **STEP 1 CHECK THE REQUIRED DOCUMENTS**

# Full list of documents and steps:

. . . . . . . . . . .

https://international.tu.kielce.pl/main/study/required-documents/

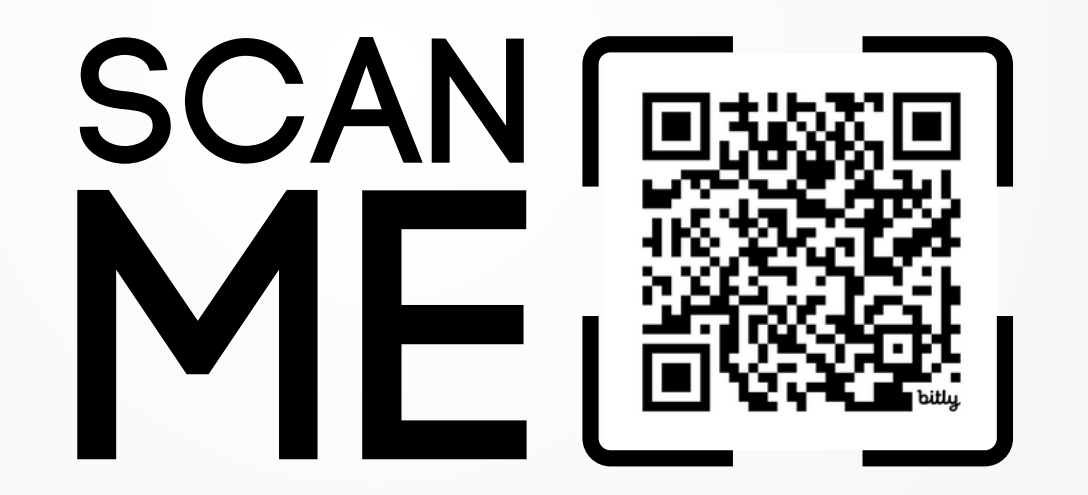

- Eligibility statement
- Secondary school diploma
- Transcript of grades
- Language confirmation
- Acceptable language confirmation
- Application letter
- Passport
- · Questionnaire for foreigners
- Candidate's statement

#### 2. After visa appointment and before arrival:

- Secondary school diploma
- Health insurance
- 3. After arrival:
- Final verification of the documents
- Recognition of the diploma
- Health insurance

1. All Candidates applying at the Kielce University of Technology are required to provide the following documents:

#### **STEP 2 REGISTRATION**

#### **Open admission portal**

https://irk.usos.tu.kielce.pl/en-gb/offer/S1\_2024-2025\_CDZ/registration/

#### **Review the admission procedures carefully**

#### Choose the course you're interested in

make sure that the language of instruction is correct. If you are foreing Candidate, you will be requested to provide the relevant language confirmation. (for courses in English : English certificate) (for courses in Polish: Polish certifiacte)

#### **Click sign up**

Active phases in other registrations:

 [TEST] Recruitment for full-time first cycle (Bachelor) study programmes 2024/2025 for foreigners Phase 1 (04.04.2024 11:22 - 08.04.2024 23:59)

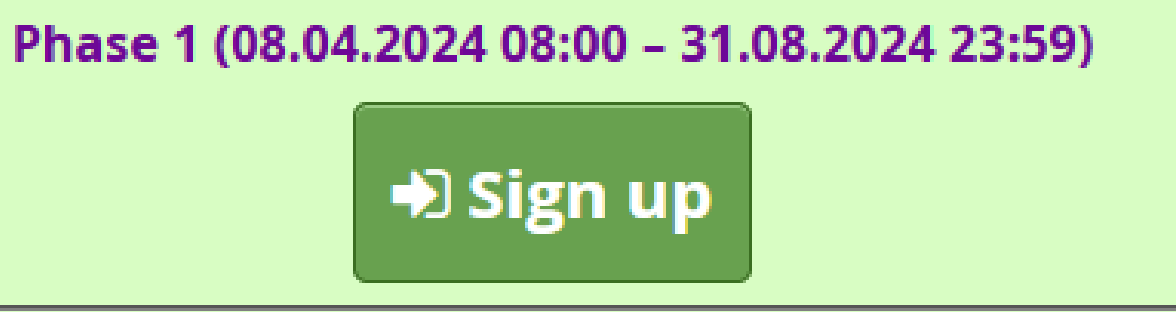

## STEP 3 AND 4 LOGIN/CREATING ACCOUNT

#### If you don't have an account (you are new Candidate)

**Click CREATE AN ACCOUNT** 

#### If you already have an account, choose login.

Please do not duplicate accounts.

If you forgot your passwort, there is an option to reset password.

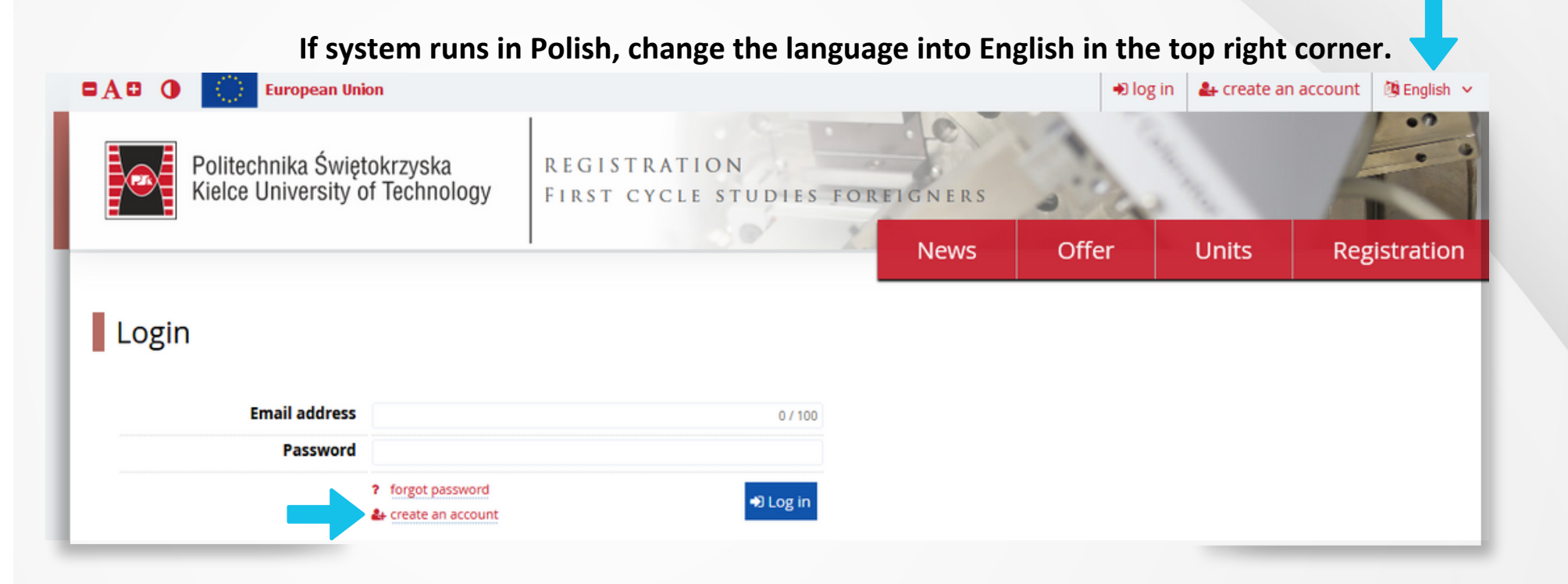

Read the information, agree in 2 indicated spaces and click continue...

1

According to article 13 of the Regulation (EU) 2016/679 OF THE EUROPEAN PARLIAMENT AND OF THE COUNCIL of 27 April 2016 on the protection of natural persons with regard to the processing of personal data and on the free movement of such data, and repealing Directive 95/46/EC (General Data Protection Regulation), we inform that:

also referred to as 'the University'

of 2021, item 478, consolidated text)

5. Candidates' personal data will be kept for a period of 6 months from the end of the recruitment

6. You have the right to: request access to your personal data from the controller, the right to rectify, delete or limit processing, the right to object to the processing as well as the right to transfer data.

7. You have the right to lodge a complaint with the President of the Personal Data Protection Office when it is justified that your personal data is processed by the controller contrary to the Regulation (EU) 2016/679 (RODO) of 27 April 2016.

8. Providing personal data is voluntary, but necessary to achieve the purpose referred to in point 3.

In accordance with Regulation (EU) 2016/679 of the European Parliament and of the Council of 27 April 2016 and in accordance with the above information clause attached to this consent, I consent to the processing of my personal data for the purpose of university recruitment.

#### Personal data processing information

#### Information for candidates for studies at Kielce University of Technology

1. The controller of your personal data is Kielce University of Technology located in Kielce, Poland (25-314), al. Tysiaclecia Państwa Polskiego 7, hereinafter

2. The data protection officer at Kielce University of Technology can be contacted at the phone number: +48 41 3424367 or by email: iod@tu kielce.pl

3. Your personal data will be processed in order to conduct the admission procedure according to article 6 section 1 point c and e of the Regulation (EU) 2016/679 (RODO) of 27 April 2016 in accordance with § 15 section 1 point 1 of the Regulation of the Minister of Science and Higher Education of 27 September 2018 on studies (Journal of Laws 2018, item 1861, as amended) on the terms established by the resolution of the University Senate on the conditions and procedure of recruitment for studies commencing in a given academic year, issued pursuant to Art. 70 section 1 of the Law on Higher Education and Science (Journal of Laws

4. The recipients of your personal data may be entities or bodies authorized under the provisions of law.

9. Your personal data will not be subject to automatic decision making or profiling.

I have read and accept the above information

#### Consent to the processing of personal data

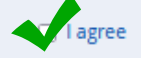

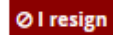

### **STEP 5 CREATE AN ACCOUNT**

Type your VALID email address and set up the password. **Click CREATE AN ACCOUNT** 

You will receive an activation link into your email. Go to your mailbox.

In the email received from usosadm@tu.kielce.pl click the link.

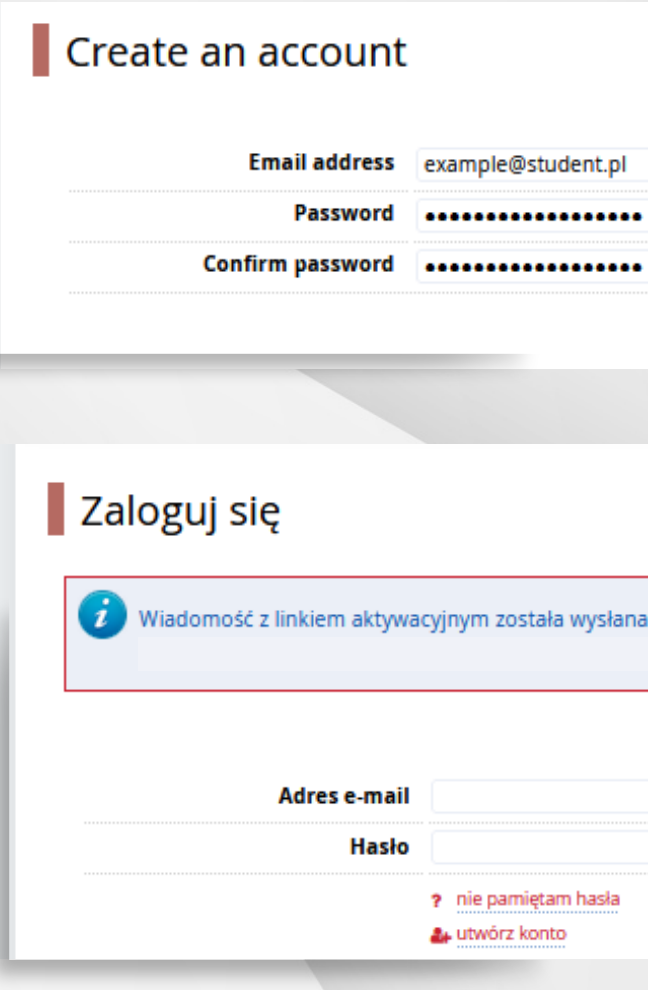

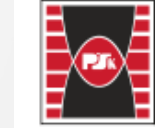

Politechnika Świętokrzyska Kielce University of Technology

#### Witamy w serwisie IRK Politechniki Świętokrzyskiej!

Twoje konto zostało utworzone i będziesz mógł z niego korzystać po aktywacji. Aby aktywować konto, wejdź w poniższy adres: https://irk.usos.tu.kielce.pl/auth/activate/29717aee-d538-4337-aaf6-700370f92b0e/ Kiedy Twoje konto będzie aktywne, będziesz mógł się zalogować. Dziękujemy za wybór naszej uczelni!

| 18 / 100<br>•        |   |   |  |
|----------------------|---|---|--|
| Le Create an account |   | _ |  |
|                      |   |   |  |
| ia na adres:         | ] |   |  |
| 0 / 100              |   |   |  |
| +D Zaloguj się       |   |   |  |

### STEP 6 LOGIN

. . . . . . . .

#### You account has been activated. You can l This is how your account looks lik

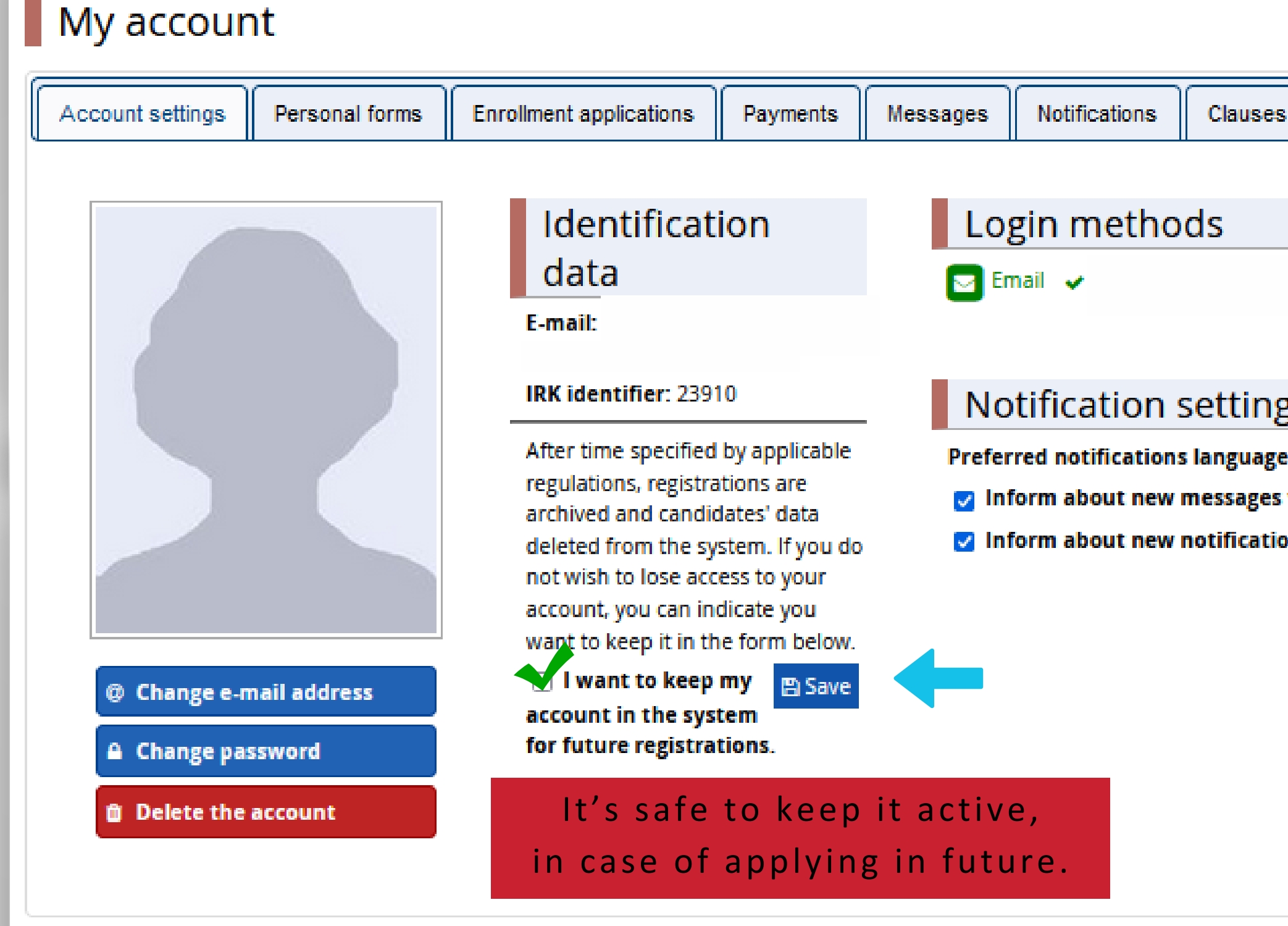

# $\bigcirc \equiv$

| login now.        |                              |  |
|-------------------|------------------------------|--|
| æ.                |                              |  |
|                   |                              |  |
|                   |                              |  |
| s and consents    | Help                         |  |
|                   |                              |  |
| 0                 |                              |  |
|                   |                              |  |
|                   |                              |  |
|                   |                              |  |
| gs                | You can switch into English  |  |
| e: Polski 🗸       | Tou can switch into English. |  |
| s via email       |                              |  |
| ons via email 🛛 🔞 |                              |  |
| 🖺 Save            |                              |  |
|                   |                              |  |
|                   |                              |  |
|                   |                              |  |
|                   |                              |  |
|                   |                              |  |
|                   |                              |  |
|                   |                              |  |
|                   |                              |  |

### STEP 7 FILL OUT YOUR DATA

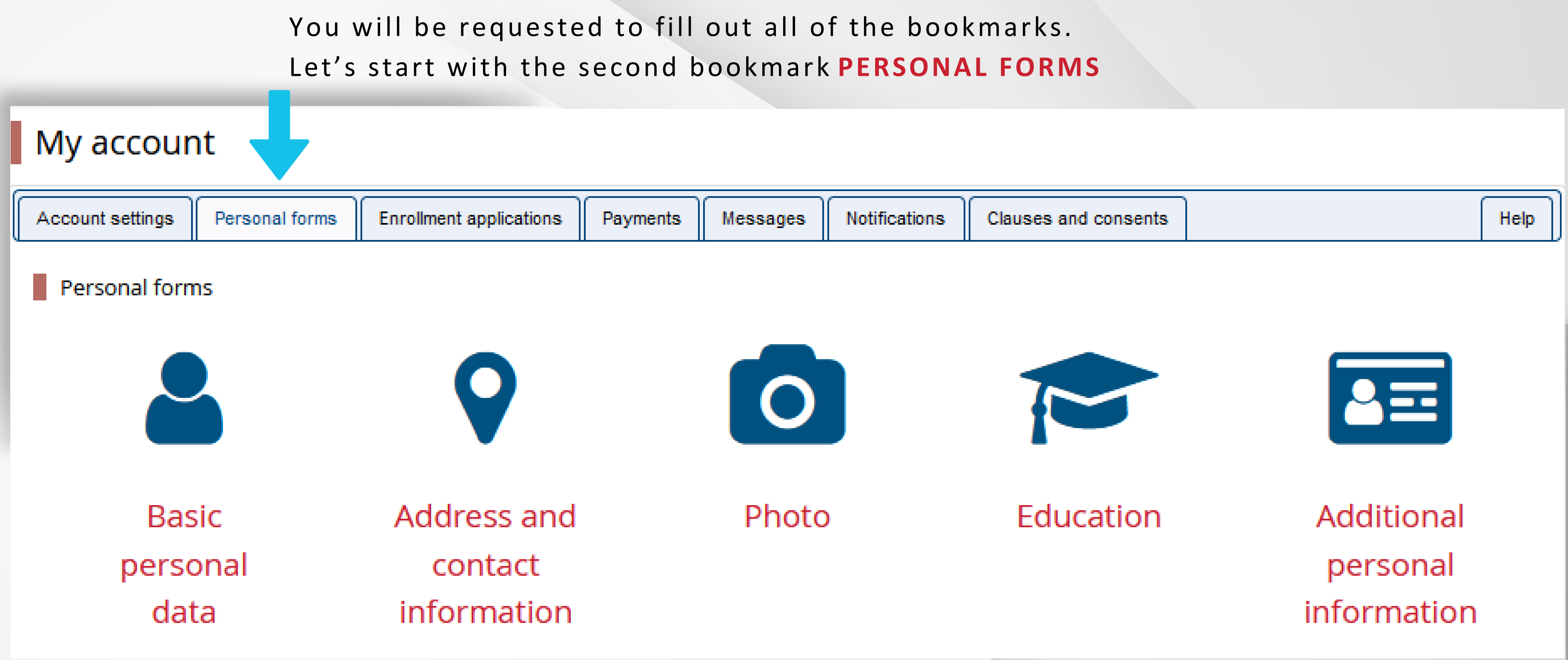

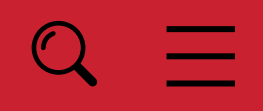

### STEP 8 PERSONAL FORMS - BASIC PERSONAL DATA

All of the spaces \*(asterisk) are required to be filled out. Once filled out, click **save**.

Remeber to write your personal data as mentioned in your passport.

It's essential to make it correct, to avoid troubles in embassies or at the airports.

| Personal                                                                          | f |
|-----------------------------------------------------------------------------------|---|
| Basic personal                                                                    | ( |
| Basic person<br>While typing your p<br>(such as first name<br>transcription inste |   |
| * – Fields marked v                                                               | ľ |
| S                                                                                 | • |
|                                                                                   |   |
|                                                                                   |   |
|                                                                                   | 0 |
| P                                                                                 |   |
| Cou<br>I have Polisi                                                              |   |
|                                                                                   |   |

# $\equiv$

# forms

#### nal data

personal data, remember that if you're enrolled, your data will be uploaded to university systemes, surnames, city names) are written with a capital letter. Only the first letter should be capital ead. If you have double surname, there should be no spaces around the hyphen. For example: J

| with asterisk symb | ol are required.                                  | 🖺 Save |
|--------------------|---------------------------------------------------|--------|
| First name *       | Patrycja                                          | 8 / 40 |
| Second name *      | Karolina                                          | 8 / 40 |
|                    | 🗌 l don't have a middle name                      |        |
| Surname *          | Kowalska                                          | 8 / 40 |
| PESEL number       |                                                   | 0/11   |
|                    | The PESEL number is required for Polish citizens. |        |
| Gender *           | female                                            | ~      |
| Date of birth *    | 19.11.1999                                        | Ξ.     |
| Place of birth *   | Boston                                            | 6 / 60 |
| untry of birth *   | United States of America                          | ~      |
| sh citizenship *   | no                                                | ~      |
| Citizenship *      | Australia                                         | ~      |
|                    |                                                   |        |

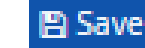

### **STEP 9 PERSONAL FORMS - INTERNATIONAL CANDIDATE**

Read all of the available options and choose the correct one. (Usually it is the last one)

Once chosen, click save.

. . . . . . . .

#### Personal forms

| 👗 Basic personal data       | 🛛 Inte                   | rnational candidate                                      | Address and contact information          |
|-----------------------------|--------------------------|----------------------------------------------------------|------------------------------------------|
| International cand          | idate                    |                                                          |                                          |
| This form concerns only ca  | andidate                 | s without Polish citize                                  | nship.                                   |
| * – Fields marked with aste | ris <mark>k sym</mark> t | ool are required.                                        |                                          |
| Foreigner's status in Po    | oland *                  | 🗆 l use temporary p                                      | protection on the territory of Poland    |
|                             |                          | 🗌 l have been grant                                      | ted subsidiary protection in the territe |
|                             |                          | 🗌 l hold the valid Ca                                    | ard of the Pole                          |
|                             |                          | 🗌 I hold a long-tern                                     | n residence permit of the EU in the te   |
|                             |                          | 🗌 l hold a permane                                       | nt residence permit (settlement perm     |
|                             |                          | 🗌 l hold refugee sta                                     | atus granted by the Republic of Polan    |
|                             |                          | I am a citizen of t<br>of Poland                         | he European Union (EU) or European       |
|                             |                          | <ul> <li>I hold at least C1</li> <li>Language</li> </ul> | level certificate in Polish language iss |
|                             |                          | 🗌 l hold the formal                                      | decision on Polish origin                |
|                             |                          | 🗌 l am a spouse, ch                                      | ild or parent of the Polish citizen and  |
|                             |                          | 🗌 l am the holder o                                      | f a visa                                 |
|                             |                          | 🗌 l have been grant                                      | ted a temporary residence permit pu      |
|                             |                          | 🛹 do not meet any                                        | y of the conditions mentioned above      |

|  | $Q \equiv$ |
|--|------------|
|  |            |

💿 Photo

Education

Additional personal information

E) Save

tory of Poland

erritory of Poland

nit) in the territory of Poland

d

Free Trade Association (EFTA) country or member of his/her family, residing in the territory

sued by the State Commission for the Certification of Proficiency in Polish as a Foreign

I live in the territory of Poland

irsuant to some special circumstances 😱

🖹 Save

### **STEP 10 PERSONAL FORMS - ADDRESS AMD CONTACT INFORMATION**

Fill out your residence address and phone number.

Remember to type full address, in case of sending documents for your visa appointment, so they don't get lost.

| r croond                                          |
|---------------------------------------------------|
| Basic persor                                      |
| Address a                                         |
| While typing you<br>(such as city and<br>instead. |
| * – Fields marke                                  |
| Contact in                                        |
|                                                   |
|                                                   |
| Alternativ                                        |
| Address of                                        |
|                                                   |
|                                                   |
|                                                   |
|                                                   |
|                                                   |
| Bu                                                |
| Ap                                                |
|                                                   |
| Address to                                        |
| Address for<br>different t                        |
|                                                   |

| Basic personal data 🛛 🔇 Inte                                                                               | ernational candidate                                        | Address and contact information                                              | tion              | Photo                              | 🎓 Edu                    |
|----------------------------------------------------------------------------------------------------|-------------------------------------------------------------|------------------------------------------------------------------------------|-------------------|------------------------------------|--------------------------|
| Address and contact info<br>ile typing your personal data, re<br>ch as city and street names) are<br>tead. | rmation<br>emember that if you're<br>written with a capital | enrolled, your data will be upload<br>letter. Only the first letter should l | led to<br>be capi | university sys<br>ital, not all of | tems and p<br>them. Do n |
| - Fields marked with asterisk sym                                                                          | bol are required.                                           |                                                                              | 🖺 Save            | 2                                  | - 1                      |
| Contact information                                                                                        |                                                             |                                                                              |                   |                                    | - 1                      |
| Email address                                                                                              | educationprospects                                          | 05@yahoo.com                                                                 | 30/25             | 54                                 |                          |
|                                                                                                    | In order to set a new page.                                 | address, go to the email address                                             | change            | 2                                  |                          |
| Phone number *                                                                                             | +48 41 342 47 89                                            |                                                                              | 9/2               | 20                                 |                          |
| Alternative phone number                                                                                   | +48 41 342 47 88                                            |                                                                              | 9/2               | 20                                 |                          |
| Address of residence                                                                                       |                                                             |                                                                              |                   |                                    |                          |
| Country *                                                                                                  | Poland                                                      |                                                                              | ,                 | ~                                  |                          |
| Postal code *                                                                                              | 25-314                                                      |                                                                              | 57                | 6                                  |                          |
| Town *                                                                                                    | Kielce                                                      |                                                                              | 0/6               | 50                                 |                          |
| Town size *                                                                                                | city                                                        |                                                                              | •                 | ~                                  |                          |
| Street                                                                                                    | al. Tysiąclecia PP                                          |                                                                              | 18/8              | 30                                 |                          |
|                                                                                                    | If your address does<br>this field empty.                   | not contain a street name, please                                            | leave             |                                    |                          |
| Building number *                                                                                          | 7                                                           |                                                                              | 1/2               | 20                                 |                          |
| Apartment number                                                                                           | 409                                                         |                                                                              | 3/2               | 20                                 |                          |
| Address for corresponden                                                                                   | ce                                                          |                                                                              |                   |                                    |                          |
| Address for correspondence                                                                                 |                                                             |                                                                              |                   |                                    |                          |

🖹 Save

### **STEP 11 PERSONAL FORMS - PHOTO**

Choose a picture of you in high quality, on the light background, with your face visible. All of the requirements are listed in the bookmark. Cropp it as shown on the right side and save it.

#### Photo cropping

Use the picture cropping tool to obtain the correct ratio (4:5).

Crop the photo so that face takes about 75% of the frame. The picture should cover the silhouette from top of the head to the upper part of shoulders and it should show the whole face. As a hint, a model outline indicating the required proportions has been applied to the image. The cropped photo will be automatically resized to the minimum required dimensions. In case of a mistake, you will be able to crop the original photo again.

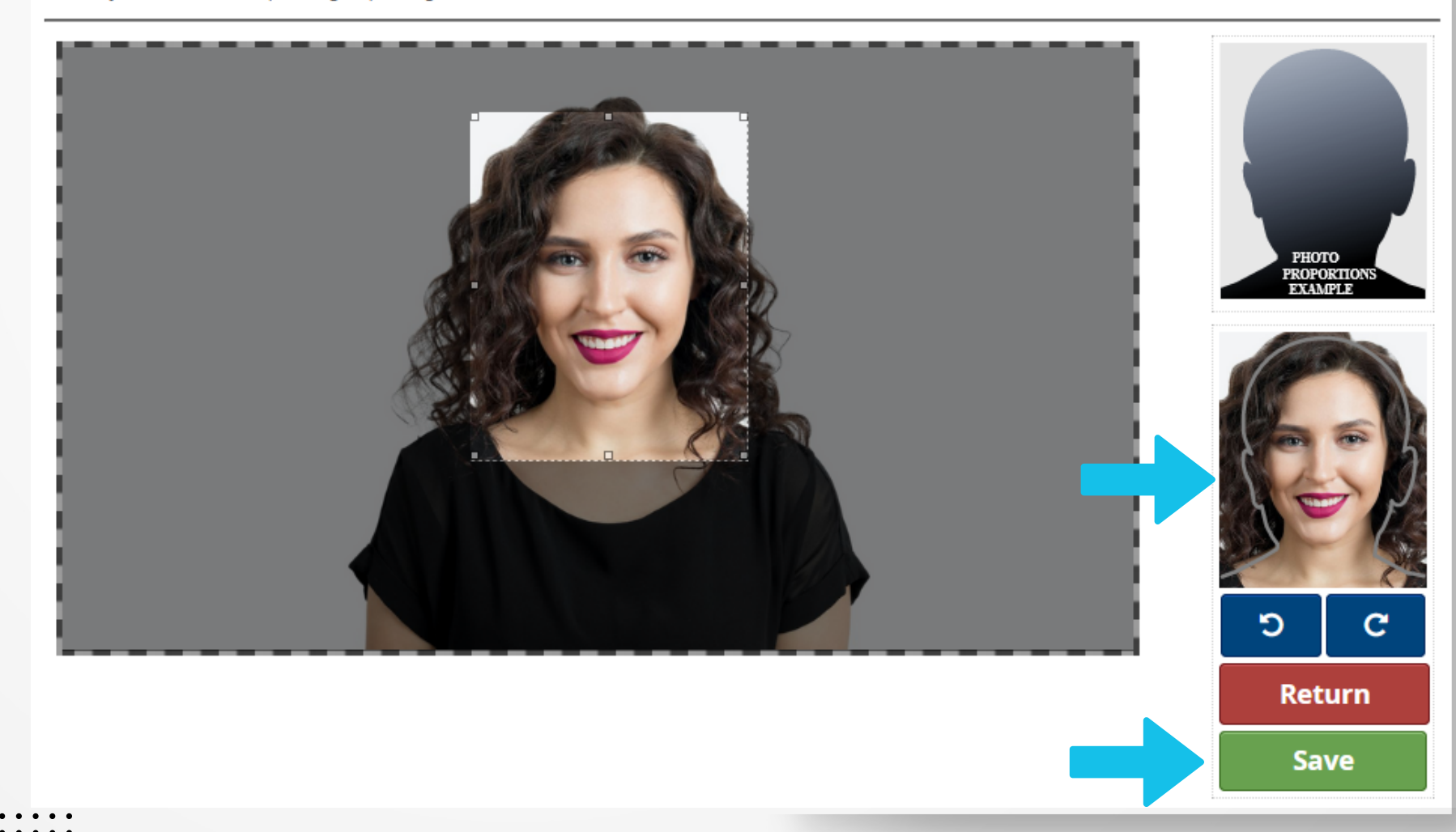

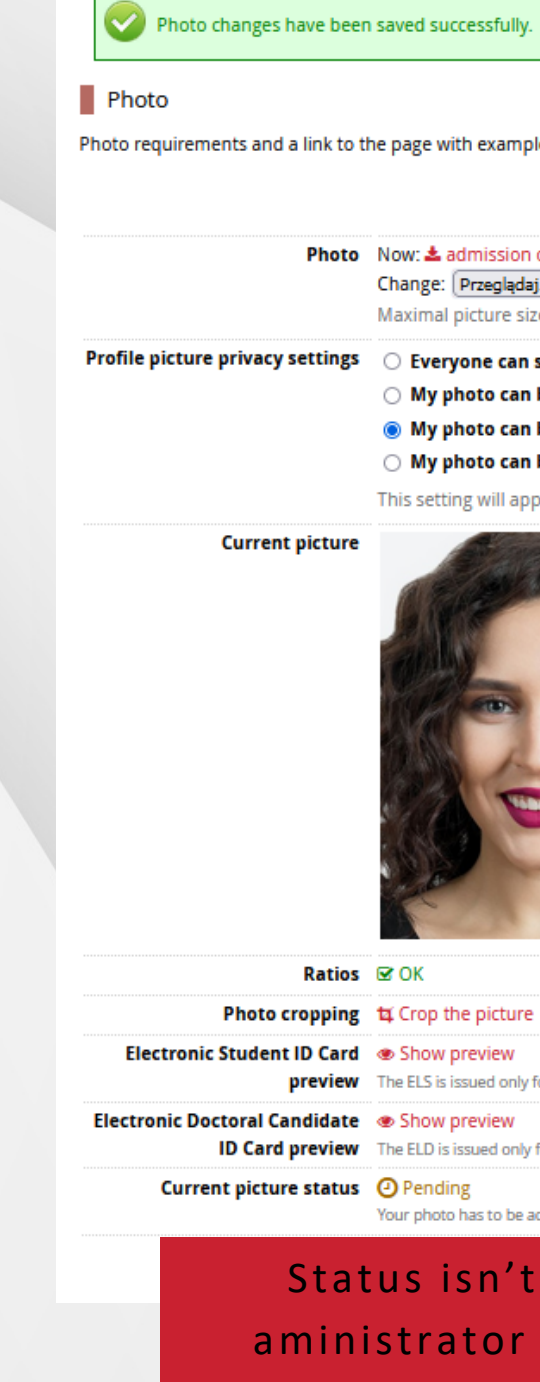

Photo requirements and a link to the page with examples are at the bottom of the site. Remember that an incorrect or poor-quality photo will not be accepted by the administration.

|      | Maximal picture size is 5 MB.          |
|------|----------------------------------------|
|      | Change: Przeglądaj) Nie wybrano pliku. |
| hoto | Now: 📥 admission office.jpg 📋 Delete   |

O My photo can be seen only by people who are logged in.

My photo can be seen only by people who attend the same classes as I.

O My photo can be seen only by me (and the recruitment commission).

This setting will apply in USOSweb after admission.

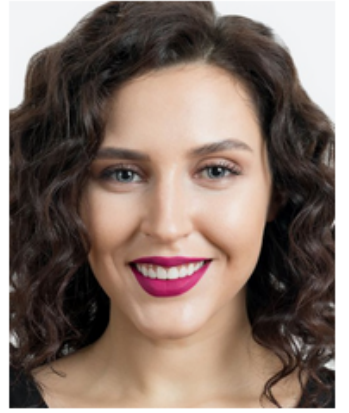

| tios       | ⊠ OK                                                                     |
|------------|--------------------------------------------------------------------------|
| ing        | 🛱 Crop the picture                                                       |
| ard<br>iew | Show preview The ELS is issued only for first and second degree studies. |
| ate<br>iew | Show preview The ELD is issued only for students in doctoral schools.    |
| tus        | O Pending                                                                |

Status isn't changed automatically, aministrator checkes it and accepts or rejects, so it can take a few minutes.

#### **STEP 12 PERSONAL FORMS - EDUCATION**

| 🛓 Basic personal data 🛛 🤇                                                                        | International candidate                                                                   | Address and contact information                                                                                                    | Photo                                       | Education                             | 🔤 Additional (                              |                          |
|--------------------------------------------------------------------------------------------------|-------------------------------------------------------------------------------------------|----------------------------------------------------------------------------------------------------|---------------------------------------------|---------------------------------------|---------------------------------------------|--------------------------|
| Education                                                                                        |                                                                                           |                                                                                                    |                                             |                                       |                                             |                          |
| While typing your personal da<br>(such as school names, city na<br>transcription instead. Do not | ata, remember that if you're<br>ames) are written with a ca<br>put spaces or any other pu | e enrolled, your data will be uploaded to<br>pital letter. Only the first letter should b<br>inctuation in document numbers.                    | university syster<br>e capital, not all o   | ns and printed o<br>if them. Do not e | on university issue<br>enter Cyrillic or Ch | Fill out the ID ment     |
| <ul> <li>Fields marked with asterisk</li> </ul>                                                  | symbol are required.                                                                      |                                                                                                    |                                             |                                       |                                             |                          |
| High school                                                                                      |                                                                                           |                                                                                                    |                                             |                                       |                                             | (the same number a       |
| High school ty                                                                                   | pe * Secondary school                                                                     |                                                                                                    |                                             |                                       |                                             | statement)               |
| High school nan                                                                                  | ne * Queen Anna Schoo                                                                     | A                                                                                                    |                                             |                                       |                                             | statement).              |
|                                                                                                  | Start entering name<br>Example: after typin<br>looking for is not on                      | of your school and the system will displ<br>g 'Warsaw XXI' the system will display a<br>the list, please enter it manually.                     | ay a list of hints. I<br>ist of schools bas | Please enter a to<br>sed in Warsaw th | wn name to displ<br>at contain 'XXI' in     |                          |
| High school ci                                                                                   | ty* Boston                                                                                |                                                                                                    |                                             |                                       |                                             |                          |
| High school count                                                                                | ry* United States of Am                                                                   | nerica                                                                                                    |                                             |                                       |                                             |                          |
| Kielce University of Te                                                                          | chnology                                                                                  |                                                                                                    |                                             |                                       |                                             |                          |
| Student num                                                                                      | ıber                                                                                      |                                                                                                    |                                             |                                       |                                             |                          |
|                                                                                                  | Student number at t                                                                       | the Kielce University of Technology (if you a                                                                                                   | re or were a stud                           | lent).                                |                                             | YOU MUST FILL OUT        |
|                                                                                                  |                                                                                           |                                                                                                    |                                             |                                       |                                             |                          |
| Depending on applications yo                                                                     | ou want to create, you need                                                               | d to add respective certificates concernin                                                                                                    | g your education                            | or other qualifi                      | cations. In some c                          | VV I I                   |
| entering all the information a                                                                   | bout them. However, you r                                                                 | might need to fill in the missing data bef                                                                                                    | ore printing the d                          | locuments.                            |                                             |                          |
| Document                                                                                         |                                                                                           |                                                                                                    |                                             |                                       |                                             | Documents and            |
| Secondary educa                                                                                  | tion You can add inform                                                                   | ation about your matura exam or equiva                                                                                                    | alent documents                             | below.                                |                                             |                          |
|                                                                                                  | Secondary school o                                                                        | certificate Document year: 2023<br>Document number: 12345<br>Date of issue: 22.03.2023<br>Issuing institution name: H<br>Place of issue: Boston | i6<br>ligh School                           |                                       |                                             |                          |
|                                                                                                  | Add a document                                                                            | Country of issue: United S                                                                                                    | tates of Americ                             | a                                     |                                             | X To print this document |

# $\longrightarrow$ Q $\equiv$

### oned in your secondary school diploma s indicated in your eligibility

#### THIS SECTION TOO, OTHERWISE LATER YOU L GET THAT NOTIFICATION

### l further steps

here is missing: number of the document entitling to undertake studies.

Fill out the section with a document which is going to be used for travel. Remeber that the document has to be vaild in the day of registration. If it expires before your arrival, change it and notify us in the system.

|                                                                                                    | international candidate                                                     | Address and contact information              | Photo              | 🞓 Ed      |
|----------------------------------------------------------------------------------------------------|-----------------------------------------------------------------------------|----------------------------------------------|--------------------|-----------|
| Additional parconal int                                                                                                | formation                                                                   |                                              |                    |           |
| Additional personal in                                                                                                 | Iormation                                                                   |                                              |                    |           |
| While typing your personal dat                                                                                         | a, remember that if you're                                                  | e enrolled, your data will be uploaded t     | o university sys   | tems and  |
| (such as first names, city name                                                                                        | s) are written with a capit                                                 | al letter. Only the first letter should be   | capital, not all o | f them. D |
| instead. Do not put spaces or a                                                                                        | any other punctuation ma                                                    | rks in document numbers.                     |                    |           |
|                                                                                                    |                                                                             |                                              |                    |           |
| Fields marked with asterisk s                                                                                          | symbol are required.                                                        | 🖪 Sa                                         | ive                |           |
|                                                                                                    |                                                                             |                                              |                    |           |
| Identification documon                                                                                                 | +                                                                           |                                              |                    |           |
| Identification documen                                                                                                 | t                                                                           |                                              |                    |           |
| Identification document                                                                                                | t<br>e * passport                                                           |                                              | ~                  |           |
| Identification document<br>Document type<br>Document series and numb                                                   | t<br>e * passport<br>ber US097824                                           | 8                                            | <b>v</b><br>1/20   |           |
| Identification document<br>Document type<br>Document series and numb                                                   | t e * passport ber US097824 * This value must cont                          | 8<br>tain only uppercase letters and digits. | ✓<br>/ 20          |           |
| Identification document<br>Document type<br>Document series and numb                                                   | t e* passport ber US097824 * This value must cont                           | 8<br>tain only uppercase letters and digits. | / 20               |           |
| Identification document<br>Document type<br>Document series and numb<br>Document expiration date                       | t e* passport ber US097824 * This value must cont e* 21.05.2032             | 8<br>tain only uppercase letters and digits. | / 20               |           |
| Identification document<br>Document type<br>Document series and numb<br>Document expiration date<br>Country in which t | t e* passport ber US097824 * This value must cont e* 21.05.2032 the Belgium | 8<br>tain only uppercase letters and digits. | ✓<br>/ 20          |           |

ation

E) Save

Additional personal information

rinted on university issued documents. In Polish, proper names not enter Cyrillic or Chinese characters, use Latin transcription

### **STEP 14 ENROLLMENT APPLICATIONS**

### My account

| Account settings                     | Personal forms                       | Enrollment applications | Payments | Messages | Notifications |
|--------------------------------------|--------------------------------------|-------------------------|----------|----------|---------------|
| Enrollment a<br>You have no registra | pplications<br>ation applications. ( | So to the offer.        |          |          |               |
|                                      |                                      |                         |          |          |               |

# You can set up offer in English only, not to get confused.

• • • • • • • •

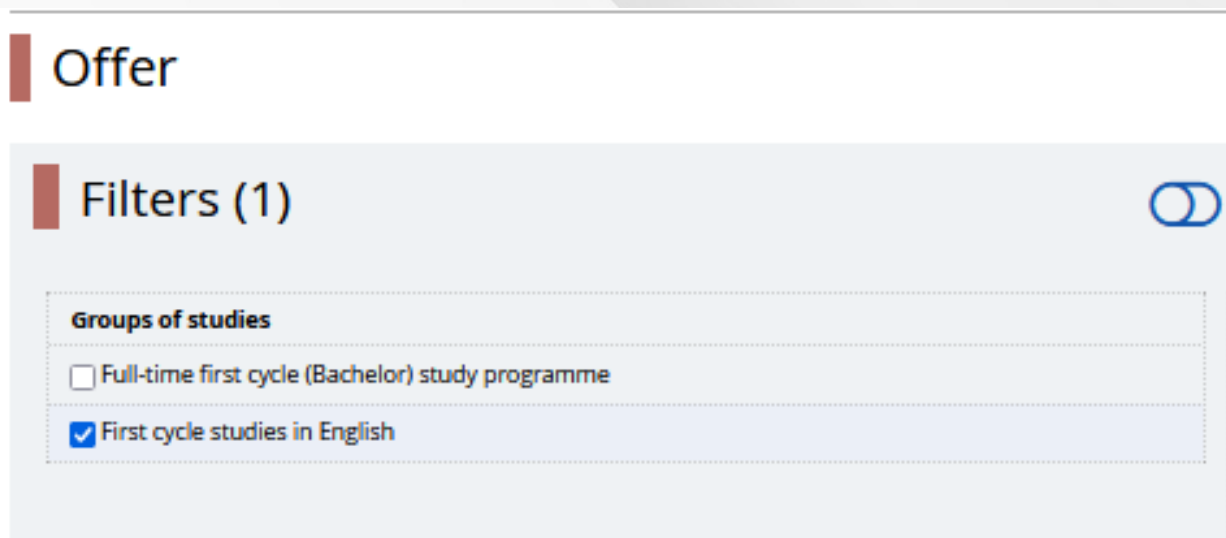

С

Civil Engineering (1)

Computer Science (1)

Environmental Engineerin

Ε

# $\longrightarrow$ Q $\equiv$

| Clauses and consent                                                              | s                         |       | ſ                                   | Help |
|----------------------------------------------------------------------------------|---------------------------|-------|-------------------------------------|------|
|                                                                                  |                           |       | ·                                   |      |
|                                                                                  |                           |       |                                     |      |
|                                                                                  |                           |       |                                     |      |
|                                                                                  |                           |       |                                     | _    |
|                                                                                  |                           |       |                                     |      |
|                                                                                  |                           |       |                                     |      |
| Only with active phas                                                            |                           |       | Tiltor C                            |      |
| Only with active phas                                                            |                           |       | T Filter G                          |      |
| Organizational units                                                             |                           |       |                                     |      |
| Available units 🕜                                                                |                           |       | Selected units 🕜                    |      |
| Filter                                                                           |                           |       |                                     | ^    |
| Faculty of Civil Engineering and Archi<br>Faculty of Electrical Engineering Auto | tecture                   | Θ     |                                     |      |
| Faculty of Environmental Engineering                                             | g, Geodesy ar             | G     |                                     |      |
| Faculty of Management and Comput                                                 | er Modelling              |       |                                     |      |
| <                                                                                | >                         |       |                                     | ~    |
|                                                                                  |                           |       | -                                   |      |
|                                                                                  |                           |       |                                     |      |
|                                                                                  | M                         |       |                                     |      |
| ag (1)                                                                           | o Mana                    | Tomo  | ant and Production Engineering (    | D    |
| 8.0                                                                              |                           | Berne | Least and Production Engineering () | 0    |
|                                                                                  | <ul> <li>Mecha</li> </ul> | anica | rengineering (1)                    |      |

### **STEP 15 ENROLLMENT APPLICATIONS**

#### Once you choose a course, choose also the diploma which entitles you to study.

#### New application

[S1\_2024-2025\_CDZ] Recruitment for full-time first cycle (Bachelor) study programmes 2024/2025 for foreigners (or [M-MBM-EN-ST1] Mechanical Engineering - full-time first cycle (Bachelor) study programme in English – Phase 1

Please select your document entitling you to undertake studies. It will be associated with this application.

Since you are not a Polish citizen, you have to determine your source of financing.

#### Qualification criteria for this phase

| Document entitling to<br>undertake studies | Secondary school certificate nr (?) issued on (?).(?).2023 by (?)                                  |
|--------------------------------------------|----------------------------------------------------------------------------------------------------|
| Source of education financing              | I will pay for studies on my own (provided that studies are payable)                               |
|                                            | I undertake studies on a fee-paying basis. I declare that I have acquainted myself with the amount |
|                                            | <b>←</b> Return                                                                                    |

### Application has been created, but it is not over yet.

Mechanical Engineering - full-time first cycle (Bachelor) study programme in English

You have successfully created a recruitment application. Go to the page My account ----Enrollment applications to view the list of additional forms and/or documents that need to be printed and submitted.

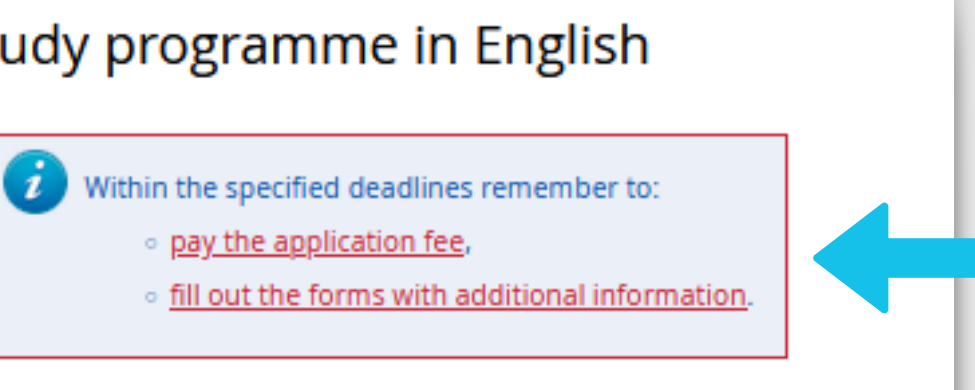

| pen)                                             |  |
|--------------------------------------------------|--|
|                                                  |  |
|                                                  |  |
|                                                  |  |
|                                                  |  |
| ~                                                |  |
|                                                  |  |
| ~                                                |  |
| nt of tuition fee for the chosen field of study. |  |
| +) Continue                                      |  |

# Now let's follow these steps

#### STEP 16 **PAYMENTS**

### This is your individual bank account number, save it, as it will be required in future.

| Account settings                                                                                                    | Personal forms                                                                                                   | Enrollment applications                                                                      | Payments                                               | Messages                                                | Notifications                                               | Clauses and conser                                                             | ts                                                                                            | Help                                                          |
|----------------------------------------------------------------------------------------------------|----------------------------------------------------------------------------------------------------|----------------------------------------------------------------------------------------------|--------------------------------------------------------|---------------------------------------------------------|-------------------------------------------------------------|--------------------------------------------------------------------------------|-----------------------------------------------------------------------------------------------|---------------------------------------------------------------|
| Payments                                                                                                    |                                                                                                    |                                                                                              |                                                        |                                                         |                                                             |                                                                                |                                                                                               |                                                               |
| Remember to                                                                                                    | set priorities for you                                                                                           | ir payments: 🗦 Set prioriti                                                                  | es                                                     |                                                         |                                                             |                                                                                |                                                                                               |                                                               |
| On this page you ca<br>be divided into sep<br>not been paid on ti<br>table.                                                                   | an view a summary o<br>arate tables in regard<br>me or a refund has b                                            | of financial operations on yo<br>d to these currencies. Your a<br>been made, the payment wil | ur IRK account.<br>Iccount deposit<br>I be displayed v | If the system h<br>ts have positive<br>with grey backgr | as been configure<br>value in the Amou<br>round and its amo | ed to support payments<br>unt column, while charg<br>ount will not be calculat | in more than one currency,<br>es have a negative value. If a<br>ed into the sum that is displ | , your payments will<br>an application has<br>layed above the |
| Euro (EUR)                                                                                                    |                                                                                                    |                                                                                              |                                                        |                                                         |                                                             |                                                                                | Sui                                                                                           | m: <b>-€20.00</b>                                             |
| ID                                                                                                    |                                                                                                    | Des                                                                                          | cription                                               |                                                         |                                                             | Statu                                                                          | s Payment deadline                                                                            | Amount                                                        |
| Recruitmer                                                                                                    | it fee in "Recruitmen                                                                                            | t for full-time first cycle (Bac                                                             | helor) study pr                                        | ogrammes 2024                                           | 4/2025 for foreigr                                          | ners":                                                                         | 21 00 2024 22 50 0                                                                            |                                                               |
| 51429 • [M-M<br>Created: 08.0                                                                                                    | IBM-EN-ST1] Mechar<br>4.2024 13:32                                                                               | nical Engineering - full-time                                                                | first cycle (Bach                                      | elor) study prog                                        | gramme in Englisi                                           | h 🧿                                                                            | 02.09.2024 23:59                                                                              | -€20.00                                                       |
| Your personal k<br>Kielce University<br><u>PL4</u><br>• Bank name<br>Bank Peka<br>ul. Sienkie<br>• SWIFT: PF<br>• Recipient's<br>• Payment ti | ank account for tra<br>of Technology<br>:<br>o SA<br>wicza 18, 25-301 Kielcs<br>COPPLPW<br>name: Politechnika Sw | e<br>vietokrzyska, al. Tysiaclecia Par                                                       | nstwa Polskiego (                                      | 7, 25-314 Kielce, 7                                     | Poland                                                      |                                                                                |                                                                                               |                                                               |

# You will use it also for the tuition fee payments during studies.

—

### STEP 17 FILL OUT THE FORMS WITH ADDITIONAL INFORMATION.

| count settings       Personal forms       Enrollment applications       Payments       Message         Enrollment applications       [51_2024-2025_CDZ] Recruitment for full-time first cycle for foreigners       Description         Description                                                                                                    | Notification                                                                                                    | s Clauses and consents                                                       |               |           |  |  |  |
|----------------------------------------------------------------------------------------------------|----------------------------------------------------------------------------------------------------|------------------------------------------------------------------------------|---------------|-----------|--|--|--|
| Enrollment applications          [51_2024-2025_CDZ] Recruitment for full-time first cycle for foreigners         Description         [M-MBM-EN-ST1] Mechanical Engineering - full-time first cycle (Bachelor) study p         Phase 1 ( * withdraw )         08.04.2024 - 31.08.2024         • Qualification criteria         Document entitling to undertake studies         Secondary school certificate nr (?) issued on         Source of education financing         I will pay for studies on my own (provided the lundertake studies on a fee-paying basis. I declare the lundertake studies on a fee-paying basis. I declare t                                                                                                    |                                                                                                    |                                                                              |               |           |  |  |  |
| [S1_2024-2025_CDZ] Recruitment for full-time first cycle for foreigners         Description         Image: transmission of the second second se                                                                                    |                                                                                                    |                                                                              |               |           |  |  |  |
| Description         Immediate Studies         Phase 1 ( × withdraw )         08.04.2024 - 31.08.2024       Recruitment fee         € 20.00       © pending         © Qualification criteria       Secondary school certificate nr (?) issued on         Document entitling to undertake studies       Secondary school certificate nr (?) issued on         Source of education financing       I will pay for studies on my own (provided the I undertake studies on a fee-paying basis. I declare the I undertake studies on a fee-paying basis. I declare the I undertak                                                                                                    | Bachelor                                                                                                    | r) study program                                                             | mes 2024/2025 | (ope      |  |  |  |
| IM-MBM-EN-ST1] Mechanical Engineering - full-time first cycle (Bachelor) study p         Phase 1 ( * withdraw )         08.04.2024 - 31.08.2024         @ Qualification criteria         Payments         Document entitling to undertake studies         Secondary school certificate nr (?) issued on         Source of education financing         I will pay for studies on my own (provided the lundertake studies on a fee-paying basis. I declare the Please provide additional information in ord                                                                                                    |                                                                                                    |                                                                              | Academic ye   | ear 2024/ |  |  |  |
| [M-MBM-EN-ST1] Mechanical Engineering - full-time first cycle (Bachelor) study p         Phase 1 ( x withdraw )       Recruitment fee         08.04.2024 - 31.08.2024       © pending         @ Qualification criteria       Payments         Document entitling to undertake studies       Secondary school certificate nr (?) issued on         Source of education financing       I will pay for studies on my own (provided the I undertake studies on a fee-paying basis. I declare the Please provide additional information in ord                                                                                                    |                                                                                                    |                                                                              |               |           |  |  |  |
| Phase 1 (★ withdraw)       Recruitment fee         08.04.2024 - 31.08.2024       €20.00         @ pending       Payments         Document entitling to undertake studies       Secondary school certificate nr (?) issued on         Source of education financing       I will pay for studies on my own (provided the I undertake studies on a fee-paying basis. I declare the I undertake studies on a fee-paying basis. I declare the I undertake studies on a fee-paying basis.                                                                                                    | gramme in Er                                                                                                    | nglish                                                                       |               |           |  |  |  |
| Document entitling to undertake studies       Secondary school certificate nr (?) issued on         Source of education financing       I will pay for studies on my own (provided the I undertake studies on a fee-paying basis. I declare the Please provide additional information in order                                                                                                    | re<br>- 1                                                                                                    | Qualification status<br><br>The results will be visible:<br>31.08.2024 23:59 | Decision<br>  |           |  |  |  |
| Source of education financing I will pay for studies on my own (provided th<br>I undertake studies on a fee-paying basis. I declare th<br>Please provide additional information in ord                                                                                                    | .(?).2023 by (?)                                                                                                    |                                                                              |               |           |  |  |  |
| Please provide additional information in ord                                                                                                    | Source of education financing<br>I will pay for studies on my own (provided that studies are payable)<br>I undertake studies on a fee-paying basis. I declare that I have acquainted myself with the amount of tuition fee for the chosen field of study. |                                                                              |               |           |  |  |  |
| Additional information (STEP 1) Required documents for registrees (STEP 2) Required documents after quarter quarter qu | to complete re                                                                                                    | gistration.                                                                  |               |           |  |  |  |
| Documents and                                                                                                    | ion (required)                                                                                                    |                                                                              |               |           |  |  |  |

## $\longrightarrow$ Q $\equiv$

Help

this is how your application looks like at the beginning.

to complete it, we will reach [STEP 1] REQUIRED DOCUMENTS FOR REGISTRATION (REQUIRED)

To complete STEP 1, some of the documents are in the section below **DOCUMENTS AND FURTHER STEPS** let's go to this bookmark now.

STEP 2, will be done after you obtain visa and legalization/apostille.

### **STEP 18 DOWNLOAD THE REQUIRED DOCUMENTS**

| <form><ul> <li>Portube of the state of the state</li></ul></form> | Documents and further steps                                                                                                    |                   | [STEP 1] Require<br>Recruitment for full-time<br>Mechanical Engineering                          | ed documents for registration<br>e first cycle (Bachelor) study programmes 2024/2025 for foreigners<br>- full-time first cycle (Bachelor) study programme in English                                                                                                    |
|----------------------------------------------------------------------------------------------------|----------------------------------------------------------------------------------------------------|-------------------|--------------------------------------------------------------------------------------------------|----------------------------------------------------------------------------------------------------|
| Including discretely discretely d                                 | <ul> <li>Within the specified deadlines remember to:         <ul> <li>pay the application fee,</li> <li>fill out the forms with additional information.</li> </ul> </li> </ul>                                                                                                    |                   | Oata has been saved.                                                                             | <ul> <li>Within the specified deadlines remember to:         <ul> <li><u>pay the application fee</u>,</li> <li><u>fill out the forms with additional information</u>.</li> </ul> </li> </ul>                                                                                                    |
| Instruction         Any control provide status of the second provide status of the second provide status                                                                               | Information concerning this registration                                                                                                    |                   | Please upload the required docur                                                                 | ments here                                                                                                    |
| Sequence Decision   1. storder of the decision of the decision of                                                   | General information                                                                                                    |                   |                                                                                                  |                                                                                                    |
| Secondary their creduce account as taxoning of masks - the credual logical accounts the logical or holes   Secondary their creduce account as taxoning of masks - the credual logical accounts the logical or holes   Secondary their creduce account as taxoning of masks - the credual logical accounts the logical or holes   Secondary their creduce account account account accounts the logical or holes   Secondary their creduce account account accounts the logical or holes   Secondary their creduce account account account accounts the logical or holes   Secondary their creduce account account accounts the logical or holes   Secondary their creduce account account accounts the logical or holes   Secondary their creduce account accounts the logical or holes   Secondary their creduce account account accounts the logical or holes   Secondary their creduce account accounts the logical or holes   Secondary their creduce account accounts the logical or holes   Secondary their creduce account accounts the logical or holes   Secondary their creduce account accounts the logical or holes   Secondary their creduce account accounts the logical or holes   Secondary their creduce account accounts the logical or holes   Secondary their creduce account accounts the logical or holes   Secondary their creduce account accounts the logical or holes   Secondary their creduce account accounts the logical or holes   Secondary their creduce account account account account the logical or holes   Secondary their creduce account account account account account account account account account account account account account account account account account account account account acc                                                                                                    | Required Documents:                                                                                                    |                   | Fields marked with asterisk syn                                                                  | mbol are required.                                                                                                    |
| <ul> <li>is digitize continue to for concessary for characters of English speaking countries)</li> <li>is digitize continue to for contessary for characters of English speaking countries)</li> <li>is digitize continue to the downloade in the U/A countries - English speaking countries and stature etgs - English speaking countries and stature etgs - English speaking countries and speaking countries and speaking</li></ul>             | <ul> <li>1. secondary school certificate containing a transcript of marks – in the original language and sworn translation into English or Polish</li> <li>2. Legalization/Apostille of the originally issued diploma and transcript of marks</li> <li>3. valid passport (pages with photo and personal data)</li> <li>4. visa (if required and obtained)</li> </ul> |                   | Signed application letter *                                                                      | <ul> <li>Now:          <ul> <li>doc (1) (1).pdf</li> <li>Change: Przeglądaj) Nie wybrano pliku.</li> </ul> </li> <li>Application scan in Polish for candidates applying studies in Polish or application scan in English for candidates applying studies in English. The documen should be downloaded from My account -&gt; Enrollment applications -&gt; Documents and further steps -&gt; Application letter</li> </ul>                                                                                |
| <ul> <li>Leigheily statement:</li> <li>Leigheily statement:</li> <li>Sundauets to apply for a master degree in country where bacheior dpioma was awarded</li> <li>Fequired documents</li> <li>Andauets is statement:</li> <li>Documents of foreigners</li> <li>Documents of foreigners</li> <li>Document of foreigners</li> <li>Document of foreigners</li> <li></li></ul>            | 5. language confirmation (not necessary for citizens of English-speaking countries)<br>6. health insurance (before arrival at KUT)<br>Required documents (from the IRK system)                                                                                                    |                   | Eligibility statement *                                                                          | <ul> <li>Now: Leigibility statement (44).pdf</li> <li>Change: Przeglądaj Nie wybrano pliku.</li> <li>The document can be downloaded in the My Account tab -&gt; Enrollment applications -&gt; Documents and further steps -&gt; Eligibility statement.</li> </ul>                                                                                                    |
| Cendedates for master's degree are required to atsub also:   I sachelor's diploma which entities you to apply for a master degree in country where bachelor diploma was awarded     I bequired documents   I bequired documents   Applection letter   Applection letter   Condidate's statement   Exploited in the row in an exploit state in the row in an exploit state apple statement in the row in an exploit statement in the row in a statement in the row in a statement in a statement in the row in a statement in the row in a                                                                                                    | 1. eligibility statement – a confirmation<br>2. signed application letter<br>3. personal questionnaire<br>4. after arrival statement<br>5. candidate's statement                                                                                                    |                   | Scan of the certificate/<br>diploma *                                                            | <ul> <li>Now: Secondary school certificate.pdf</li> <li>Change: Przeglądaj Nie wybrano pliku.</li> <li>Scans of original certificates or diplomas along with legalization or nostrification documents - translated into Polish, unless these documents have been issued in original in English. If the copies of the original certificates or diplomas are not notarized, they are certified by a member of the faculty admissior committee on the basis of the original documents presented.</li> </ul> |
| Required documents       Documents to download       Documents to download       Documents to download       Documents       Documents                                                                                                    | Candidates for master's degree are required to attach also:<br>1. Bachelor's diploma which entitles you to apply for a master degree in country where bachelor diploma was awarded                                                                                                    |                   | Passport scan *                                                                                  | Now:      PASSEPORT (1).pdf     Change: Przeglądaj Nie wybrano pliku.     Passport scan                                                                                                    |
| Image: Deciments to download         After arrival requirements         Application letter         Application letter         Candidate's statement         Download         Download<                                                                                                    | Required documents                                                                                                    |                   | Personal questionnaire scan *                                                                    | <ul> <li>Now:          <sup>4</sup> Questionnaire .pdf         Change: Przeglądaj Nie wybrano pliku.         </li> </ul>                                                                                                    |
| After arrival requirements       Image: Comparison of the language pdf         Application letter       Image: Comparison of the language pdf       Image: Comparison of the language pdf         Concludate's statement       Image: Comparison of the language pdf       Image: Comparison of the language pdf         Eighbility statement       Image: Comparison of the language pdf       Image: Comparison of the language pdf         Eighbility statement       Image: Comparison of the language pdf       Image: Comparison of the language pdf         Formularz zgody studenta       Image: Comparison of the language pdf       Image: Comparison of the language pdf         Formularz zgody studenta       Image: Comparison of the language pdf       Image: Comparison of the language pdf         Personal questionnaire for foreigners       Image: Comparison of the language pdf       Image: Comparison of the language pdf         Image: Comparison of the language pdf       Image: Comparison of the language pdf       Image: Comparison of the language pdf         Image: Comparison of the language pdf       Image: Comparison of the language pdf       Image: Comparison of the language pdf         Image: Comparison of the language pdf       Image: Comparison of the language pdf       Image: Comparison of the language pdf         Image: Comparison of the language pdf       Image: Comparison of the language pdf       Image: Comparison of the language pdf         Image: Comparison of the language pdf                                                                                                    | Documents to download                                                                                                    |                   |                                                                                                  | Scan of a signed personal questionnaire. The survey can be downloaded in the My Account tab -> Enrollment applications -> Documents and further step<br>> Personal questionnaire for foreigners                                                                                                    |
| Application letter       Download       Download                                                                                                    | After arrival requirements                                                                                                    | Download          | Document confirming the knowledge of the language *                                              | <ul> <li>Now: de english-language.pdf</li> <li>Change: Przeglądaj Nie wybrano pliku.</li> <li>Document confirming the knowledge of the Polish language for candidates applying studies in Polish or English for candidates applying studies in English</li> </ul>                                                                                                    |
| Candidate's statement   Download   Eligibility statement   Download   Download                                                                                                    | Application letter                                                                                                    | Download Download | Signed declaration regarding<br>financial arrears and the<br>completed field of study *          | <ul> <li>Now:          <sup>A</sup> WhatsApp Image 2024-04-01 at 3.38.18 PM.jpeg         Change: Przeglądaj Nie wybrano pliku.         The declaration should be downloaded from My account -&gt; Enrollment applications -&gt; Documents and further steps -&gt; Candidate's statement     </li> </ul>                                                                                                    |
| Light statement       Download         Pownload       Image         Formularz zgody studenta       Image         Pownload       Download         Download       Download         Personal questionnaire for foreigners       Image         Personal questionnaire for foreigners       Image                                                                                                    | Candidate's statement                                                                                                    | Download Download | Signed voluntary declaration<br>of consent to the processing of<br>personal data and sharing the | Now:  originl.pdf Delete f Change: Przeglądaj Nie wybrano pliku. The declaration should be downloaded from My account -> Enrollment applications -> Documents and further steps -> Student consent form                                                                                                    |
| Formularz zgody studenta       Image: Studenta dominicory       Yes         Download       Download       Download       Are you interested in a place in a student domitory?         Personal questionnaire for foreigners       Image: Przeglądaj Nie wybrano pliku.<br>Download       Now: & after arrival requirementspdf         Change: Przeglądaj Nie wybrano pliku.<br>The declaration should be downloaded from My account -> Enrollment applications -> Documents and further steps -> After arrival requirements                                                                                                    | Eligibility statement                                                                                                    | Download          | image                                                                                            |                                                                                                    |
| Personal questionnaire for foreigners       Image: Przeglądaj Nie wybrano pliku.         Download       Download                                                                                                    | Formularz zgody studenta                                                                                                    | Download          | Place in the student dormitory                                                                   | Y Yes Are you interested in a place in a student dormitory?                                                                                                    |
|                                                                                                    | Personal questionnaire for foreigners                                                                                                    |                   | After arrival requirements *                                                                     | Now: A after arrival requirements.por Change: Przeglądaj Nie wybrano pliku. The declaration should be downloaded from My account -> Enrollment applications -> Documents and further steps -> After arrival requirements                                                                                                    |
|                                                                                                    |                                                                                                    | Download Download |                                                                                                  | 🔊 Save and return 🛛 🖺 Sav                                                                                                    |

- 1. download ALL of these documents in English,
- 2. sign them
- 3. attach them in the STEP 1.

#### UPLOAD ALL OF THE REQUIRED DOCUMENTS HERE

### **STEP 19 CORRECT APPLICATION**

| / accour                                                                                                    | nt                                                                             |                                |                            |                |                |                                                                             |                |             |
|----------------------------------------------------------------------------------------------------|--------------------------------------------------------------------------------|--------------------------------|----------------------------|----------------|----------------|-----------------------------------------------------------------------------|----------------|-------------|
| Within the spe<br>• <u>pay the</u><br>• <u>fill out t</u>                                                                                                    | ecified deadlines rem<br><u>application fee</u> ,<br>the forms with addition   | ember to:<br>onal information. |                            |                |                |                                                                             |                |             |
| ount settings                                                                                                    | Personal forms                                                                 | Enrollment applications        | Payments                   | Messages       | Notifications  | Clauses and consen                                                          | its            |             |
| nrollment ap                                                                                                    | plications                                                                     |                                |                            |                |                |                                                                             |                |             |
| [S1_2024-2<br>for fore                                                                                                    | 025_CDZJ <b>Recr</b><br>igners                                                 | uitment for ful                | l-time firs                | st cycle (f    | Bachelor       | ) study prograr                                                             | mmes 2024/2025 | (open)      |
|                                                                                                    | -                                                                              |                                |                            |                |                |                                                                             | Academic y     | ear 2024/20 |
| Descri                                                                                                    | ption                                                                          |                                |                            |                |                |                                                                             |                | *           |
| [M-MBM-EN-ST1                                                                                                    | ] Mechanical Engir                                                             | eering - full-time first       | cycle (Bachel              | or) study prog | ramme in En    | glish                                                                       |                |             |
| Pha<br>08<br>@                                                                                                    | ase 1 ( <b>x</b> withdraw )<br>.04.2024 - 31.08.2024<br>Qualification criteria | Recrui<br>€                    | itment fee<br>0.00<br>paid | Scor<br>       | 2<br>TI        | Qualification status<br><br>ne results will be visible:<br>31.08.2024 23:59 | Decision<br>   |             |
| Document e                                                                                                    | ntitling to undertake                                                          | studies Secondary schoo        | l certificate nr 1         | 23456 issued o | n 22.03.2023 b | / High School                                                               |                |             |
| Source of education financing<br>I will pay for studies on my own (provided that studies are payable)<br>I undertake studies on a fee-paying basis. I declare that I have acquainted myself with the amount of tuition fee for the chosen field of study.                                                                                                    |                                                                                |                                |                            |                |                |                                                                             |                |             |
| Additional information       Please provide additional information in order to complete registration.         Image: status of a recepting data information in order to complete registration.         Image: status of a recepting data information in order to complete registration.         Image: status of a recepting data information in order to complete registration.         Image: status of a recepting data information in order to complete registration.         Image: status of a recepting data information in order to complete registration.         Image: status of a recepting data information in order to complete registration.         Image: status of a recepting data information in order to complete registration.         Image: status of a recepting data information in order to complete registration.         Image: status of a recepting data information in order to complete registration.         Image: status of a recepting data information in order to complete registration.         Image: status of a recepting data information in order to complete registration.         Image: status of a recepting data information in order to complete registration.         Image: status of a recepting data information in order to complete registration.         Image: status of a recepting data information information information information.         Image: status of a recepting data information.         Image: status of a recepting data information.         Image: status of a recepting data informatin informatin information. |                                                                                |                                |                            |                |                |                                                                             |                |             |
|                                                                                                    |                                                                                |                                | B Doc                      | uments and fur | ther steps     |                                                                             |                |             |

#### THIS IS HOW CORRECT APPLICATION LOOKS LIKE

Help

- step 1 is fully completed
- recruitment fee is paid

Right now, you should wait for the response. If your documents matches the criteria,

within 2 weeks you will recieve the **pre-acceptance letter**.

# **COMMON MISTAKES AND HOW TO SOLVE THEM**

Mechanical Engineering - full-time first cycle (Bachelor) study programme in English

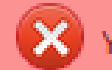

X You need to fill out personal data forms: <u>Education</u>.

Mechanical Engineering - full-time first cycle (Bachelor) study programme in Eng

X Your education certificates and/or exams are not enough to create this application. Please read the qualification criteria and fill in your exams in the Education form.

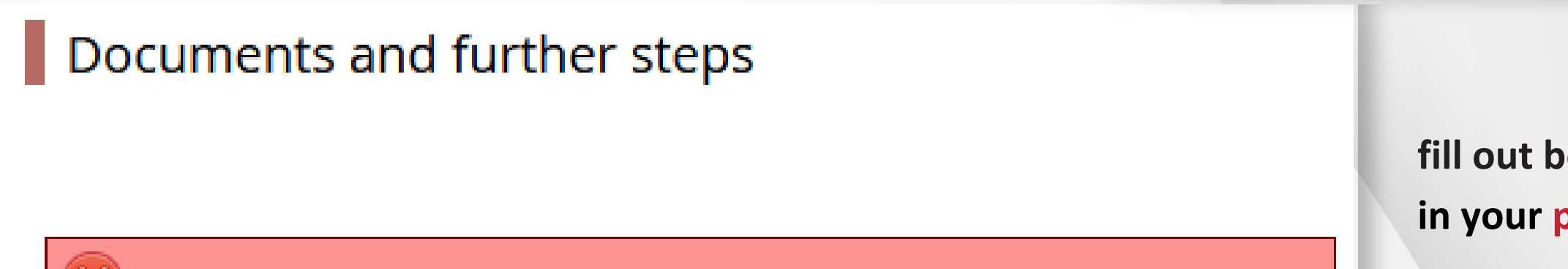

To print this document there is missing: number of the document entitling to undertake studies.

| Phase 1 ( <b>x</b> withdraw )<br>08.04.2024 - 31.08.2024 | Recruitment fee<br>€20.00<br>⊘ pending<br>→ Payments                                                                                                    | Score<br>                                                                                    | Qualification status<br><br>The results will be visible:<br>31.08.2024 23:59 | Decision<br> |      |  |
|----------------------------------------------------------|----------------------------------------------------------------------------------------------------|----------------------------------------------------------------------------------------------|------------------------------------------------------------------------------|--------------|------|--|
| Document entitling to undertake studies                  | Secondary school certificate nr 12                                                                                                    | 23456 issued on 22.03.20                                                                     | 23 by High School                                                            |              | inco |  |
| Source of education financing                            | vill pay for studies on my own (provided that studies are payable)<br>Indertake studies on a fee-paying basis. I declare that I have acquainted myself with the amount of tuition fee for the chosen field of study. |                                                                                              |                                                                              |              |      |  |
| Additional information                                   | Please provide additional informa<br>(STEP 1] Required document<br>(STEP 2) Required document                                                                                                    | ation in order to complete<br>s for registration (filled out<br>s after qualification (requi | e registration.                                                              |              |      |  |

| ſ     | fill out bookmark education<br>in your personal forms |
|-------|-------------------------------------------------------|
| glish | fill out bookmark education<br>in your personal forms |

fill out bookmark education in your personal forms

lete application.

step 1

#### **STEP 21 AFTER PRE-ACCEPTANCE LETTER**

# **CONGRATULATIONS!**

If you obtained the pre-acceptance letter, you can pay the tuition fee now. Please note, international transfers take up to a week time.

#### AFTER THE TUITION FEE PAYMENT

within a week after registered payment, you will receive the acceptance documents required for the visa appointment.

Once you obtain your visa and legalization/apostille upload it in STEP 2 This is how future 1st year student's completed application looks like.

| Doscri | ntion |
|--------|-------|
| Desch  | puon  |

| [E-INF-EN-ST1] Computer Science - full-time first cycle (Bachelor) study         Phase 1                          | programme in English                                                                                                    |                      |  |  |  |
|----------------------------------------------------------------------------------------------------|----------------------------------------------------------------------------------------------------|----------------------|--|--|--|
| Phase 1                                                                                                    |                                                                                                    |                      |  |  |  |
| Document entitling to undertake studies Secondary school certificate nr W.                                        | Score<br>                                                                                                    | Qualification status |  |  |  |
|                                                                                                    | Secondary school certificate nr W3F6Jkde issued on 21.07.2021 by Kielce                                                                                                    |                      |  |  |  |
| Source of education financing<br>I will pay for studies on my own (p<br>I undertake studies on a fee-paying basis | I will pay for studies on my own (provided that studies are payable)<br>I undertake studies on a fee-paying basis. I declare that I have acquainted myself with the amour                                                             |                      |  |  |  |
| Additional information<br>Additional information<br>STEP 1] Required documents<br>STEP 2] Required documents      | <ul> <li>Please provide additional information in order to complete registration.</li> <li>(STEP 1] Required documents for registration (filled out)</li> <li>(STEP 2] Required documents after qualification (filled out)</li> </ul> |                      |  |  |  |
| 🖹 Docu                                                                                                    | ments and further steps                                                                                                    |                      |  |  |  |

|         | ⇒                                        |
|---------|------------------------------------------|
|         |                                          |
|         |                                          |
|         |                                          |
|         |                                          |
|         |                                          |
|         |                                          |
|         |                                          |
|         |                                          |
|         | Decision                                 |
|         |                                          |
|         |                                          |
|         |                                          |
|         |                                          |
|         |                                          |
|         |                                          |
|         |                                          |
| nt of t | uition fee for the chosen field of study |
|         | and office for the endsermed of study.   |
|         |                                          |
|         |                                          |
|         |                                          |
|         |                                          |
|         |                                          |
|         |                                          |
|         |                                          |
|         |                                          |
|         |                                          |